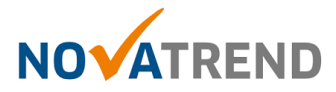

## MacMail Email Einstellungen für peter.muster@ihredomain.ch

# Getestete Version: Mac OS X Mojave (10.14)

#### Schritt 1 von 6

Öffnen Sie Mail und klicken Sie dann in der Menüleiste auf Mail und dann Accounts

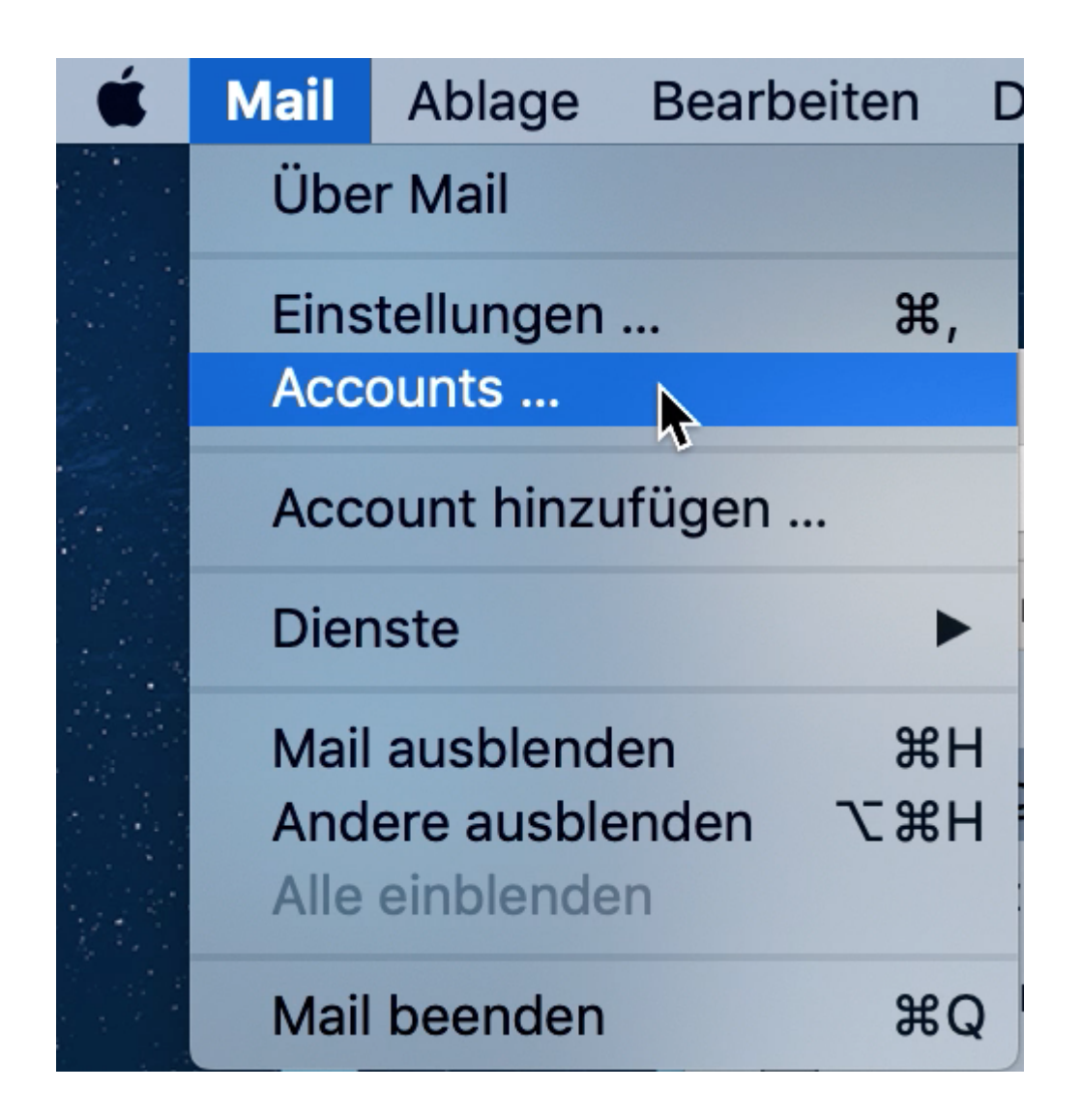

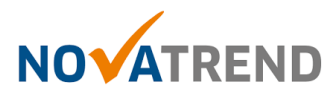

## Schritt 2 von 6

Um Ihren E-Mail Account einzurichten, klicken Sie auf das +-Zeichen links unten

|                            | Accounts                                                    |
|----------------------------|-------------------------------------------------------------|
| Allgemein Accounts Werbung | g Schrift & Farbe Darstellung Verfassen Signaturen Regeln   |
| С імар                     | Accountinformationen Postfach-Verhalten Servereinstellungen |
| @ IMAP                     | Status: Online 😑                                            |
| iCloud<br>IMAP<br>G IMAP   | Beschreibung:<br>E-Mail-Adresse:<br>Anhänge laden: Alle     |
| + -                        | Große Anhänge mit Mail Drop senden                          |
|                            | ?                                                           |

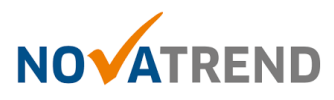

### Schritt 3 von 6

Wählen Sie Anderer Mail-Account... und klicken dann auf Fortfahren.

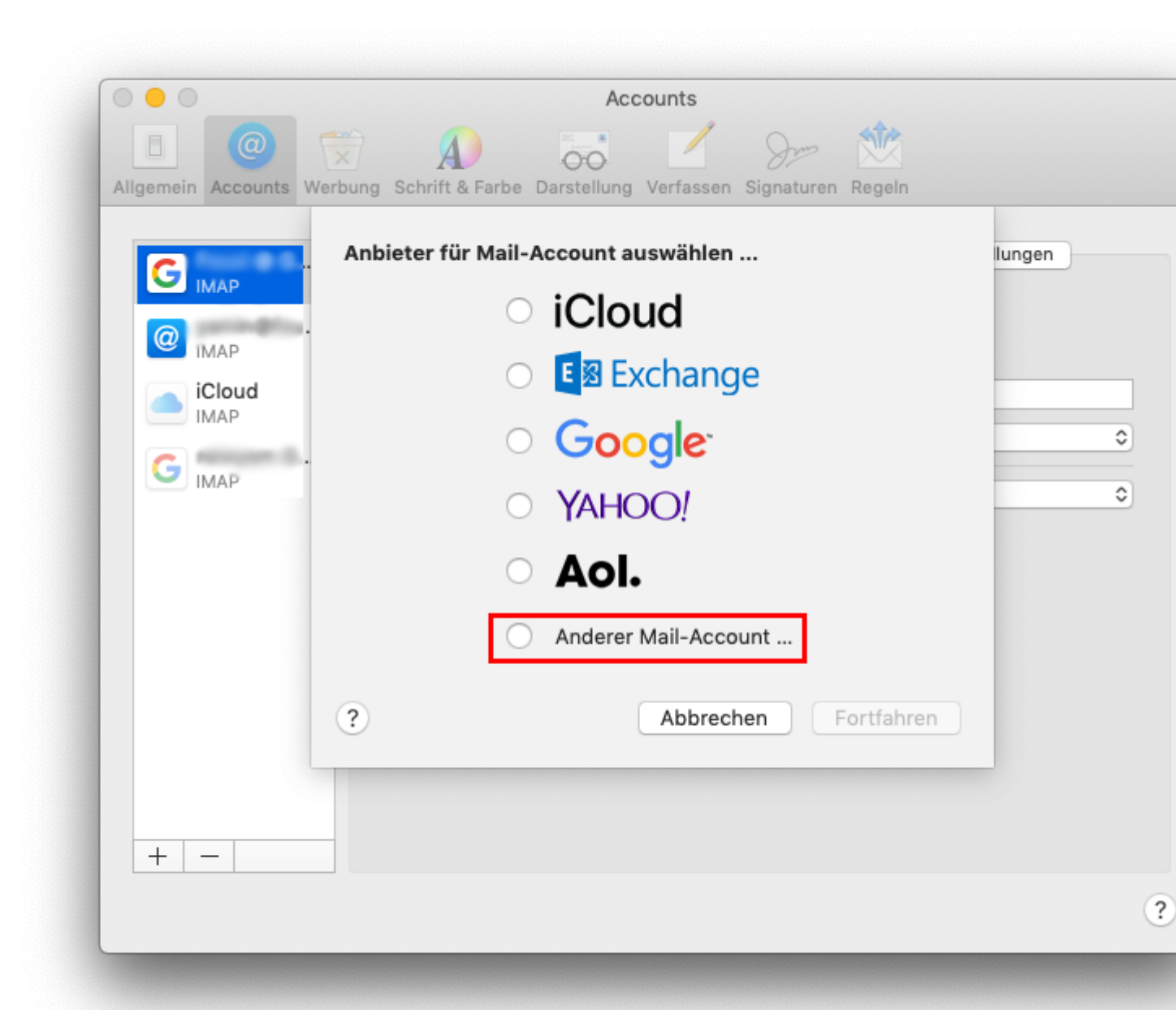

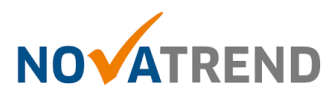

## Schritt 4 von 6

Füllen Sie die Felder gemäss Abbildung aus, und klicken dann auf Anmelden.

| •••                    |                      | Accounts                                |          |
|------------------------|----------------------|-----------------------------------------|----------|
|                        | T 🔊                  | 🐱 🗹 Sm 🖄                                |          |
| Allgemein Accounts Wer | bung Schrift & Farbe | Darstellung Verfassen Signaturen Regeln |          |
| G IMAP                 | Mail-Acco            | ount hinzufügen                         | ellungen |
| @                      | Gib zunächst folger  | nde Informationen ein:                  |          |
| iCloud<br>IMAP         | Name:                | Ihr Name                                |          |
|                        | E-Mail-Adresse:      | peter.muster@ihredomain.ch              | \$       |
| G IMAP                 | Passwort:            | *****                                   | \$       |
|                        | Abbrechen            | Zurück Anmelden                         | ]        |
| -                      |                      |                                         |          |
|                        |                      |                                         |          |
|                        |                      |                                         |          |
|                        |                      |                                         |          |
| + -                    |                      |                                         |          |
|                        |                      |                                         | ?        |
|                        |                      |                                         | ·        |

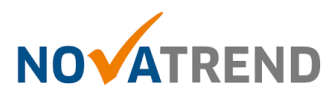

## Schritt 5 von 6

Füllen Sie die Felder gemäss Abbildung aus, und klicken dann auf Anmelden.

|                                         | Accounts                                                                                                    | _ |
|-----------------------------------------|----------------------------------------------------------------------------------------------------|---|
| Allgemein Accounts Wert                 | Dung Schrift & Farbe Darstellung Verfassen Signaturen Regeln                                                                                                    |   |
| IMAP   IMAP   IMAP   IMAP   IMAP   IMAP | E-Mail-Adresse: peter.muster@ihredomain.ch<br>Benutzername: peter.muster@ihredomain.ch<br>Passwort: ********<br>Accounttyp: IMAP<br>Server für eintreffende E-Mails: mail.ihredomain.ch<br>Server für ausgehende E-Mails: mail.ihredomain.ch<br>Abbrechen Zurück Anmelden |   |
|                                         | ?                                                                                                    | ) |

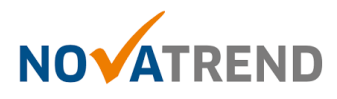

## Schritt 6 von 6

Sie können die Angaben wie in der Abbildung belassen und klicken Sie anschliessend auf Fertig. Die E-Mailkonfiguration ist nun abgeschlossen.

| Accounts                                                                                                    |                                                                   |          |  |  |  |
|----------------------------------------------------------------------------------------------------|-------------------------------------------------------------------|----------|--|--|--|
| Image: Allgemein       Image: Allgemein       Image: Allgemein <td< th=""></td<> |                                                                   |          |  |  |  |
| G IMAP                                                                                                    | Wähle die Apps aus, die du mit diesem Account verwenden möchtest: | ellungen |  |  |  |
| @                                                                                                    | 🗹 퉳 Mail                                                          |          |  |  |  |
| iCloud<br>IMAP                                                                                                    | 🗆 🚺 Notizen                                                       |          |  |  |  |
| G IMAP                                                                                                    | Abbrechen Zurück Fertig                                           |          |  |  |  |
|                                                                                                    |                                                                   |          |  |  |  |
|                                                                                                    |                                                                   |          |  |  |  |
|                                                                                                    |                                                                   |          |  |  |  |
|                                                                                                    |                                                                   |          |  |  |  |
| + -                                                                                                    |                                                                   |          |  |  |  |
|                                                                                                    |                                                                   | ?        |  |  |  |